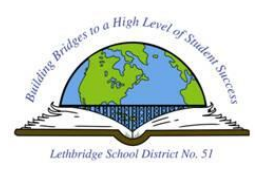

**STEP 1** – Navigate to student e-mail by using the **STUDENT E-MAIL** shortcut on the desktop or by using the following URL: <u>http://smail.lethsd.ab.ca</u>

**STEP 2** – Student authentication will occur automatically while accessing their e-mail on site (at School). From home, you will see the **SIGN IN** window below.

| Sign In                 |                       |
|-------------------------|-----------------------|
| Username                | Your security image 🔞 |
| Password                |                       |
| Sign In Remember me 👔   |                       |
| Forgot password?   Help |                       |

You must enter your **SCHOOL DISTRICT CREDENTIALS** to log in. (The same credentials used to access computers at school)

## **STEP 3** – Click **SIGN IN**

**STEP 4** – Next, you must select a **SECURITY IMAGE** from the options provided. Once you have chosen your image of choice, click on **CREATE MY ACCOUNT**.

| Click a picture to<br>Your security image                                                                                                    | choose a security i<br>gives you additional a | image<br>issurance that you a | re logging into |
|----------------------------------------------------------------------------------------------------|-----------------------------------------------|-------------------------------|-----------------|
| Okta, and not a frau                                                                                                    | udulent website.                              | FOLK                          |                 |
|                                                                                                    |                                               | To all                        |                 |
|                                                                                                    |                                               | ·                             |                 |
|                                                                                                    |                                               | arth Aud                      |                 |
| Per la construction de la construction de la construcción de la construcción de la constr |                                               |                               |                 |
|                                                                                                    | 22.20                                         |                               |                 |
|                                                                                                    |                                               |                               |                 |
|                                                                                                    |                                               |                               |                 |

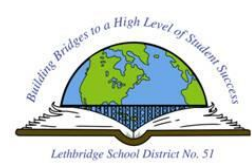

**STEP 4** – You will be shown an **OKTA WELCOME SCREEN** such as the one below. Click on **GOT IT** to move forward.

|                                                                                            | Q. Launch App 🚔 Home 👗 Student -                                                                          |  |
|--------------------------------------------------------------------------------------------|----------------------------------------------------------------------------------------------------|--|
| Work +<br>Click an app and<br>Okta signs you in<br>Coffice 365<br>Microsoft Office 305 Mic | Okta makes your life easier<br>Access all the apps you use from one place - no passwords needed<br>Got it |  |

## **STEP 5** – Click on the **OFFICE 365** button

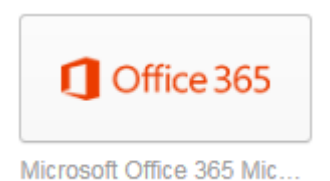

**STEP 6** – You've reached the OFFICE 365 Home Page. Click on the square **OUTLOOK** button to access your e-mail.

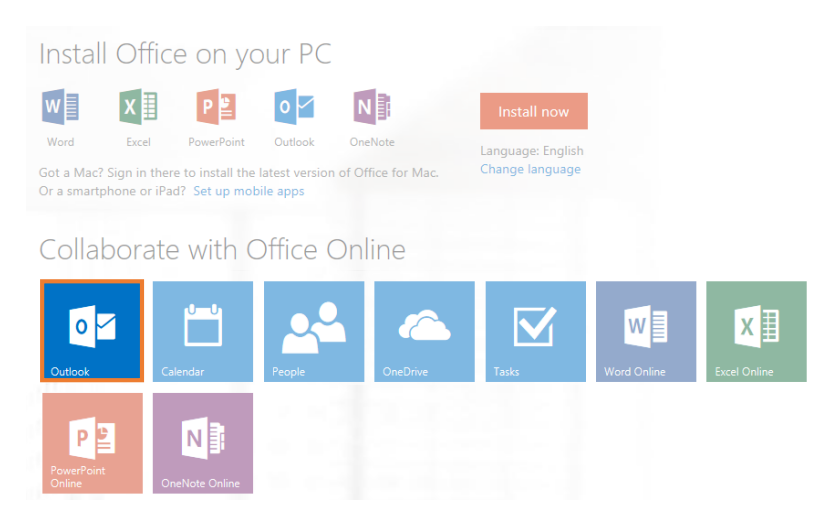

**STEP 7** – The **LANGUAGE** option will default to **ENGLISH (CANADA)** and requires no change. The **TIME ZONE** should be set **to (UTC – 07:00) MOUNTAIN TIME (US & CANADA)** 

**STEP 8** – Click **SAVE** to complete the setup. You will be redirected to your new inbox!

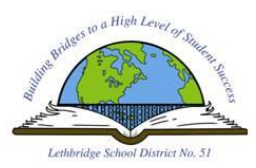

**STEP 1** – Download the **OFFICE MOBILE** app from the appropriate app store. This will also work for the **ONE DRIVE** app.

**STEP 2** – Launch the application and enter the following credentials when prompted:

**USERNAME:** <u>Username@lethsd51.lethsd.ab.ca</u> (Where Username equals your School District username) **PASSWORD:** School District password (Same one used to access school computers)

**STEP 3** – Click **SIGN IN** and you're done.